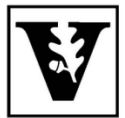

# VANDERBILT UNIVERSITY Office of the UNIVERSITY REGISTRAR

# **YES User Guide**

### COVID-19 Testing Time Block Enrollment - Graduate and Professional Students

A guide to adding a COVID-19 testing time block to the cart and enrolling from the class cart. Enrollment is available through the Student Registration application in the YES suite of applications.

## Adding a COVID-19 Testing Time Block to the Cart

1. On the student landing page, click **Student Registration**.

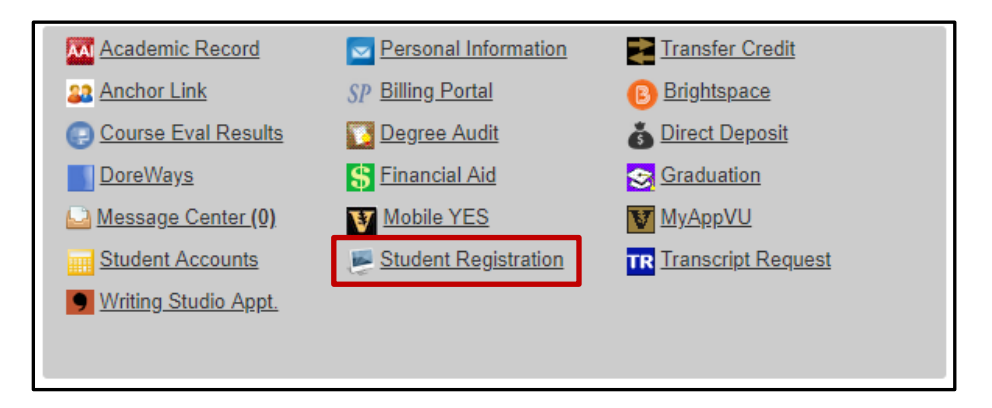

2. Enter UNIV 0098 into the text box and click Search.

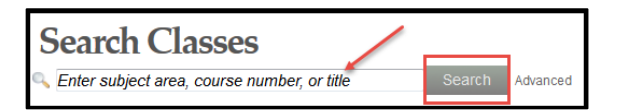

3. To add the class to your cart, click the 📰 icon or select Add to Cart from the Class Detail page.

| University Courses                    |         |            |       |   |                 |                         |       |   |
|---------------------------------------|---------|------------|-------|---|-----------------|-------------------------|-------|---|
| UNIV 0098: COVID-19 Weekly Test (G/P) |         |            |       |   |                 |                         |       |   |
| 01                                    | 0.0 hrs | Laboratory | 0/100 | U | 07:00a - 07:30a | DRWII Recreation Center | Staff | + |
| 02                                    | 0.0 hrs | Laboratory | 0/100 | U | 07:30a - 08:00a | DRWII Recreation Center | Staff | ± |

## **Enrolling from the Class Cart**

1. To register, click on the drop down arrow to the left of the class and select Enroll.

| Class Car                                              | t « »      |       |   |                 |                         |       |         |  |
|--------------------------------------------------------|------------|-------|---|-----------------|-------------------------|-------|---------|--|
| UNIV 0098: COVID-19 Weekly Test (G/P)                  |            |       |   |                 |                         |       |         |  |
| 01 0.0 hrs<br>Do Not Enroll<br>Enroll<br>Waittist Full | Laboratory | 0/100 | U | 07:00a - 07:30a | DRWII Recreation Center | Staff | <b></b> |  |

2. Click Submit to enroll.

| UNIV 0098: COVID-19 Weekly Test (G/P) |            |           |                 |                         |       |          |  |  |
|---------------------------------------|------------|-----------|-----------------|-------------------------|-------|----------|--|--|
| E 01 0.0 hrs                          | Laboratory | ● 0/100 U | 07:00a - 07:30a | DRWII Recreation Center | Staff | <b>*</b> |  |  |
| Submit                                |            |           |                 |                         |       |          |  |  |

3. If registration is successful, you will receive a confirmation message on the bottom right corner. If registration is not successful, an error message will appear with the reason why.

**NOTE:** If you are enrolled in a class that has a time listed in YES, you will not be able to register in a COVID-19 Testing Time Block at the same time, even if the class in which you are enrolled is being offered asynchronously.

#### Please contact the YES Help Line at <u>yes@vanderbilt.edu</u> or 615-343-4306 if you have questions or need additional assistance.